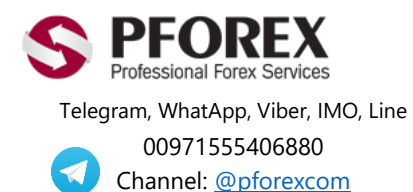

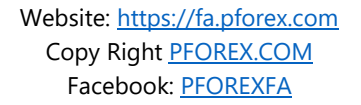

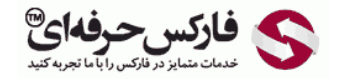

Email: <u>info@pforex.com</u> Skype: pforex.org No 00971555406880 & 00442032870800

## راهنمایی شارژ الیمپ ترید (OlympTrade) با استفاده از وب مانی در موبایل WebMoney

شما می توانید به روز شده ترین فایل های راهنما و مطالب معاملاتی را از طریق سایت ما به دست آورید.

راهنمای-شارژ-الیمپ-ترید-وبمانی-موبایل/https://fa.pforex.com/forex-register

نکته ۱:چنانچه از طریق فارکس حرفه ای اقدام به افتتاح حساب ننموده اید، با استفاده از لینک زیر ثبت نام خود را تکمیل و اقدام به واریز کنید.

شایان ذکر است که اگر در حساب خود Login هستید می بایست ابتدا از حساب خارج شده و سپس به آدرس ایمیل جدیدی از لینک زیر اقدام نمایید.

https://olymptrade.com/I/LPL09-03-01en/affiliate?affiliate\_id=83675&subid1=

نكته ۲: چنانچه از طريق فاركس حرفه اى اقدام نموده ايد از بند ۱ شروع نماييد.

۱. در ابتدا در حساب وبمانی خود در اپلیکیشن موبایل وبمانی وارد شوید، سپس در اپلیکیشن معاملاتی الیمپ ترید وارید شوید و طبق عکس اول، سمت چپ بالا را کلیک نمایید. عکس های **سمت چپ برای گوشی های اندروید** و **سمت راست برای آیفون می باشد**.

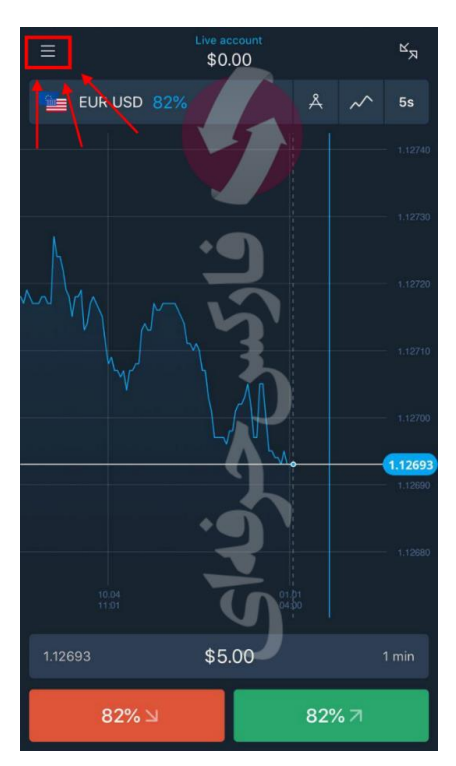

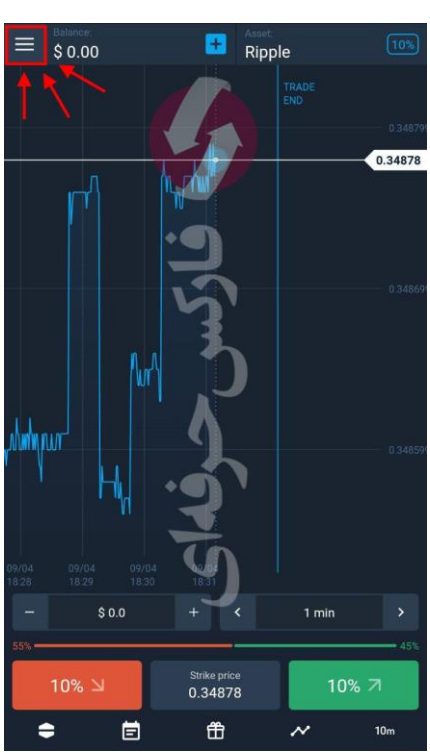

۲. در قسمت چپ، سرویس ها و بخشهای موجود در نرم افزار الیمپ ترید را مشاهده می نمایید. قسمت واریز (Deposit یا Make a در قسمت واریز (deposit یا deposit) را انتخاب نمایید.

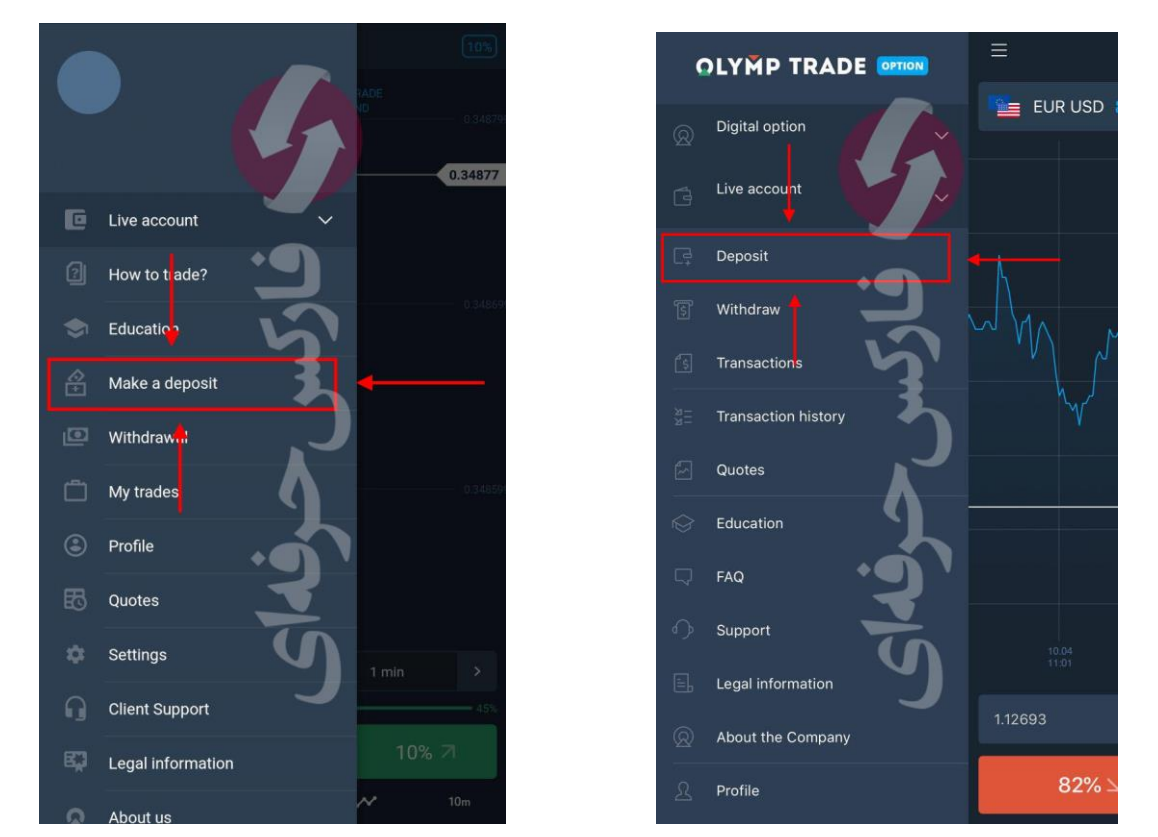

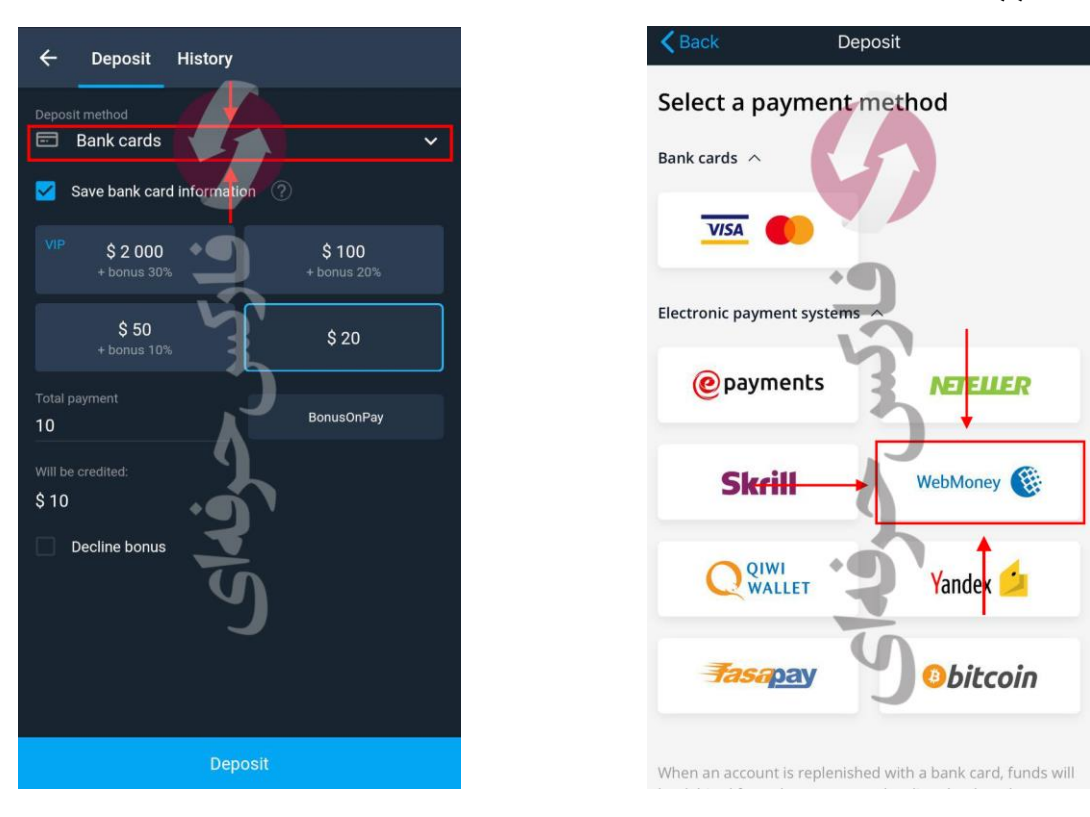

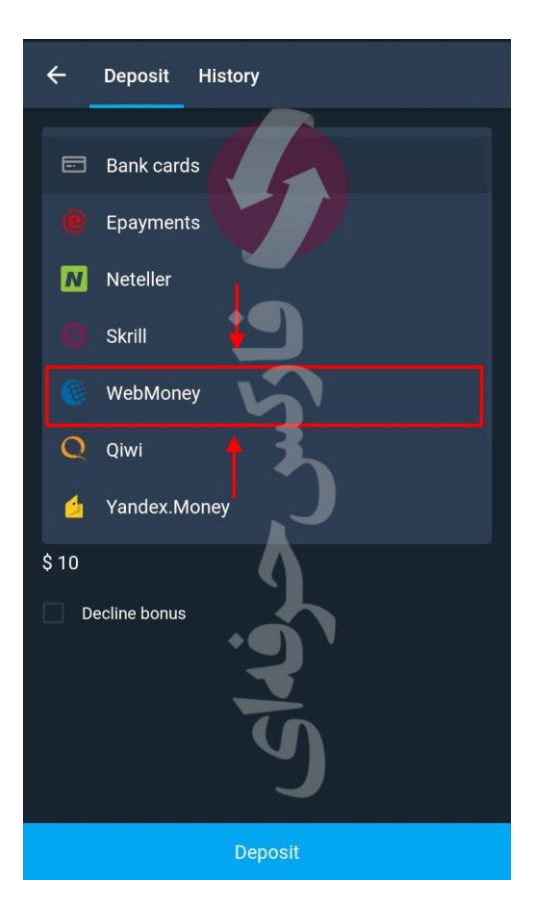

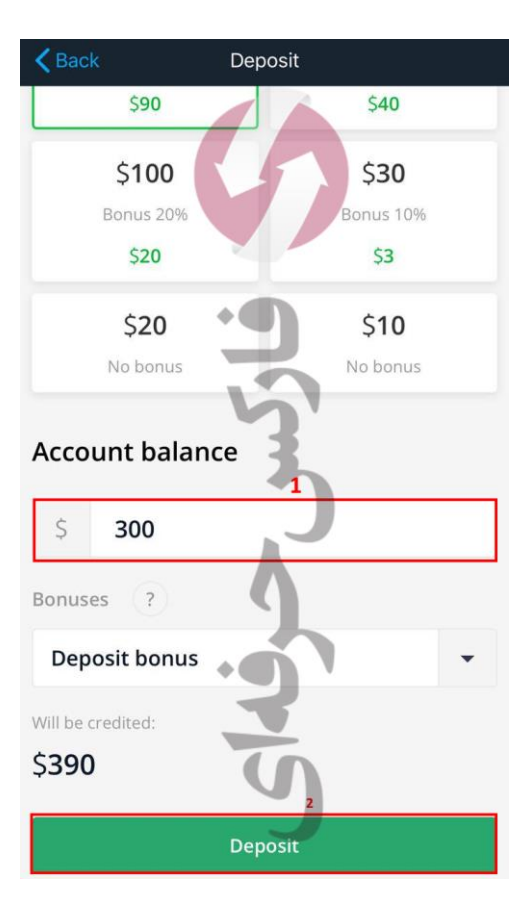

## دقت نمایید، حتما <u>WMZ</u> را انتخاب نمایید.

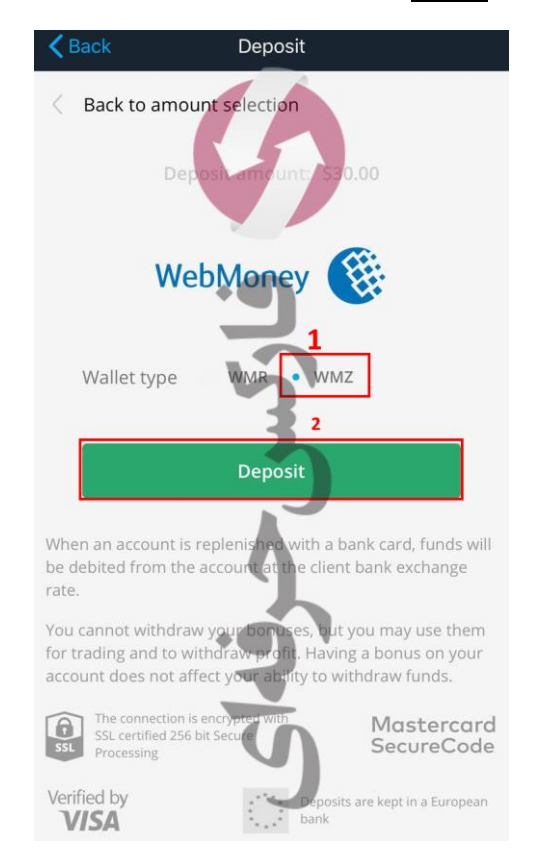

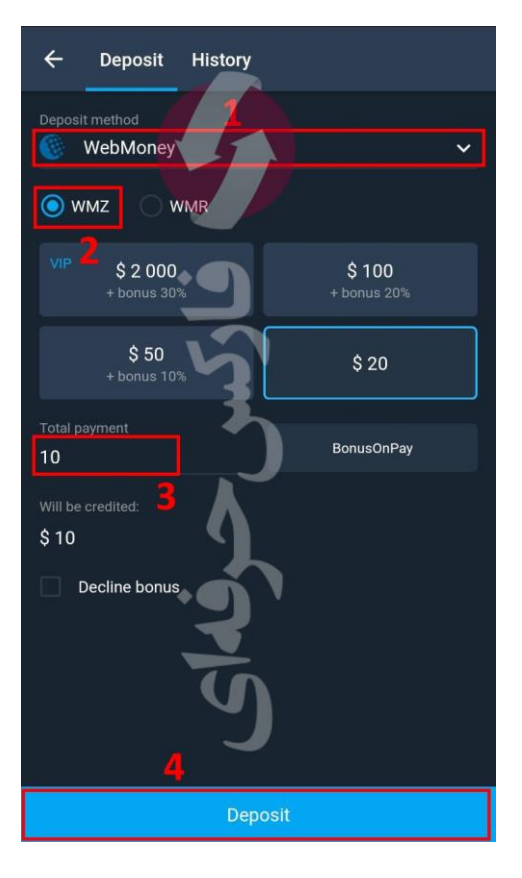

۴. از این بخش به بعد، عملکرد و بخش ها در هر دو نوع گوشی موبایل اندریود و آیفون به یک شکل خواهد بود. اکنون شما به صفحه ورود به حساب WMID وب مانی خود راهنمایی می شوید. در این بخش در سمت چپ، پایین صفحه، زبان را به انگلیسی تغییر داده، سپس موارد درخواست شده را وارد نمایید.

| ← Make a deposit                |              |
|---------------------------------|--------------|
| Sapienti sat                    | Регистрация  |
| <b>10.00 wmz</b><br>подробнее ~ |              |
| выверите спосов оплаты          |              |
| WebMoney                        | ~            |
| Укажите свои логин и пароль     |              |
| رمز حساب وبمانی Пароль          |              |
| Число с картинки                | 5C           |
| или используйте:                | 1            |
|                                 | 👷            |
| ПЕРЕЙТИ К ОПЛАТЕ                | 😌 tiếng Việt |
| ОТКАЗАТЬСЯ                      | 💼 Español    |
| د 1998, WebMoney. انتخاب زبان   | 🕨 🥃 Русский  |

۵. در بخش انتخاب نوع تایید واریز، قسمت RECEIVE A CODE را انتخاب نمایید.

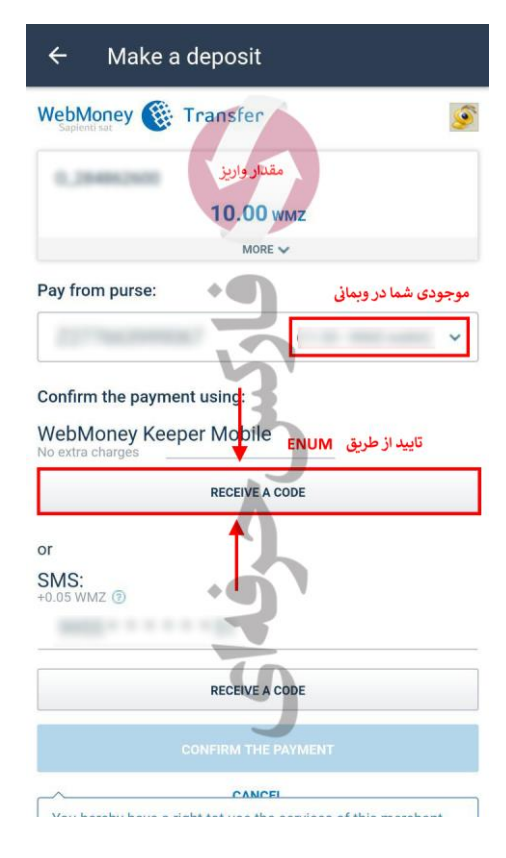

۶. باید توجه داشته باشید که می بایست قبلا در اپلیکیشن وبمانی خود وارد شده باشید. اکنون برای شما صفحه تایید واریز برای ارایه کد ENUM نمایش داده می شود. روی دکمه YES کلیک نمایید.

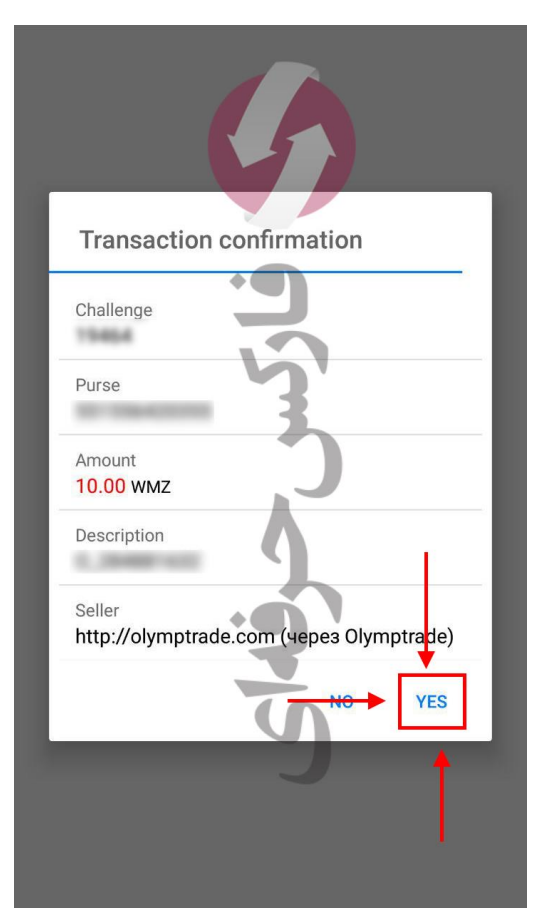

۲. برای تایید واریز روی OK کلیک نمایید.

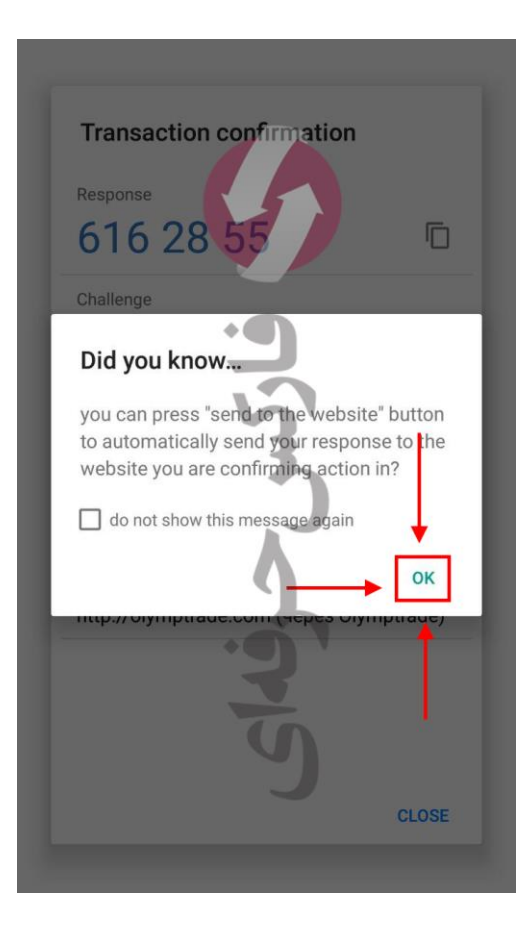

۸. در این صفحه کدی به شما ارایه می گردد به نام Response. آن را یادداشت نموده و دکمه Close را بزنید. دقت نمایید که اعداد بدون هیچگونه فاصله ای باید وارد گردند.

| Response     |                                            |
|--------------|--------------------------------------------|
| 6162         | 8 55                                       |
| Challenge    | •                                          |
| Purse        | 5                                          |
| Amount       |                                            |
| 10.00 WMZ    |                                            |
| Description  |                                            |
| Seller       |                                            |
| http://olymp | trade.com (через Olymptrade)               |
|              |                                            |
| Click        | k here to send response back to<br>website |

۹. عددی که یادداشت نموده اید را در بخش کد تایید (Response Value) وارد نمایید و سپس دکمه PAYMENT THE را بزنید.

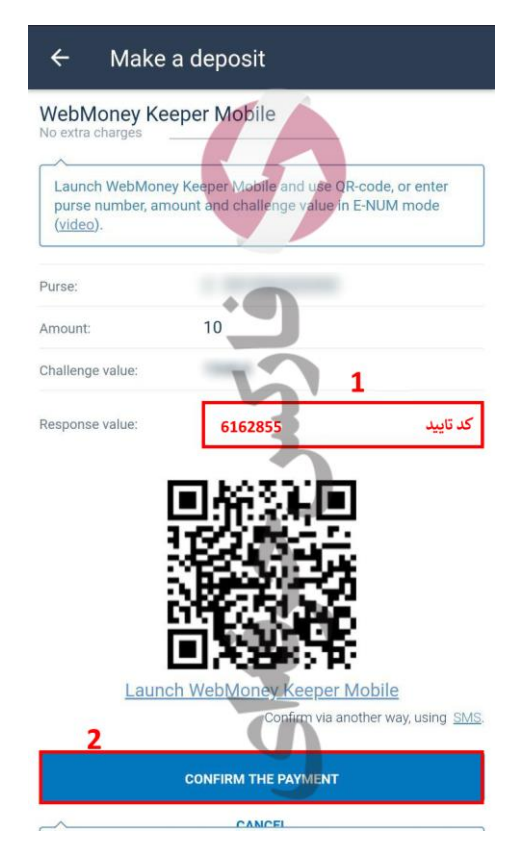

نکته: چنانچه مرحله ۶ برای شما به صورت اتوماتیک نمایش داده نمی شود، در موبایل خود وارد اپلیکیشن وبمانی شده و کد به شما نمایش داده خواهد شد، پس از یادداشت کردن کد Response به اپلیکیشن معاملاتی الیمپ ترید بازگردید و طبق مرحله ۹ پیش بروید.

پس از مرحله ۹، با تایید و اریز، حساب شما شارژ شده و می توانید بر ای معاملات و اقعی اقدام نمایید.

برای اطلاعات بیشتر و دریافت سرویس های ما به مشاور ان ما در تلگرام پیغام دهید.

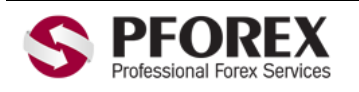

Telegram, WhatApp, Viber, IMO, Line

00971555406880 Channel: <u>@pforexcom</u> Website: <u>https://fa.pforex.com</u> Copy Right <u>PFOREX.COM</u> Facebook: <u>PFOREXFA</u>

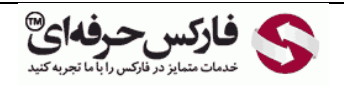

Email: <u>info@pforex.com</u> Skype: pforex.org No 00971555406880 & 00442032870800